## AIM 2.0 PORTAL

To Process BAH Waivers and High School Stabilizations

## HRC Website

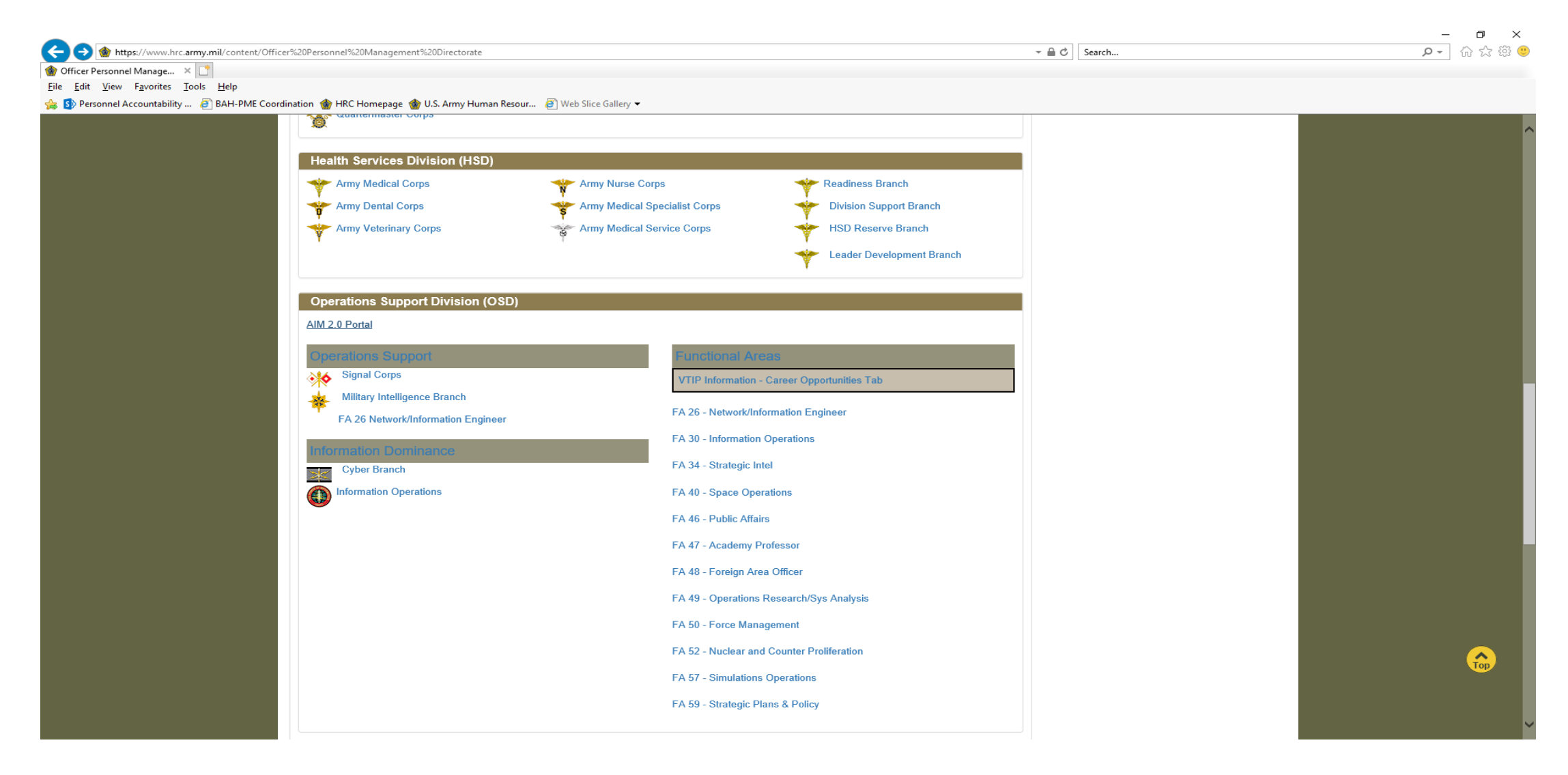

## SELECT AIM-2

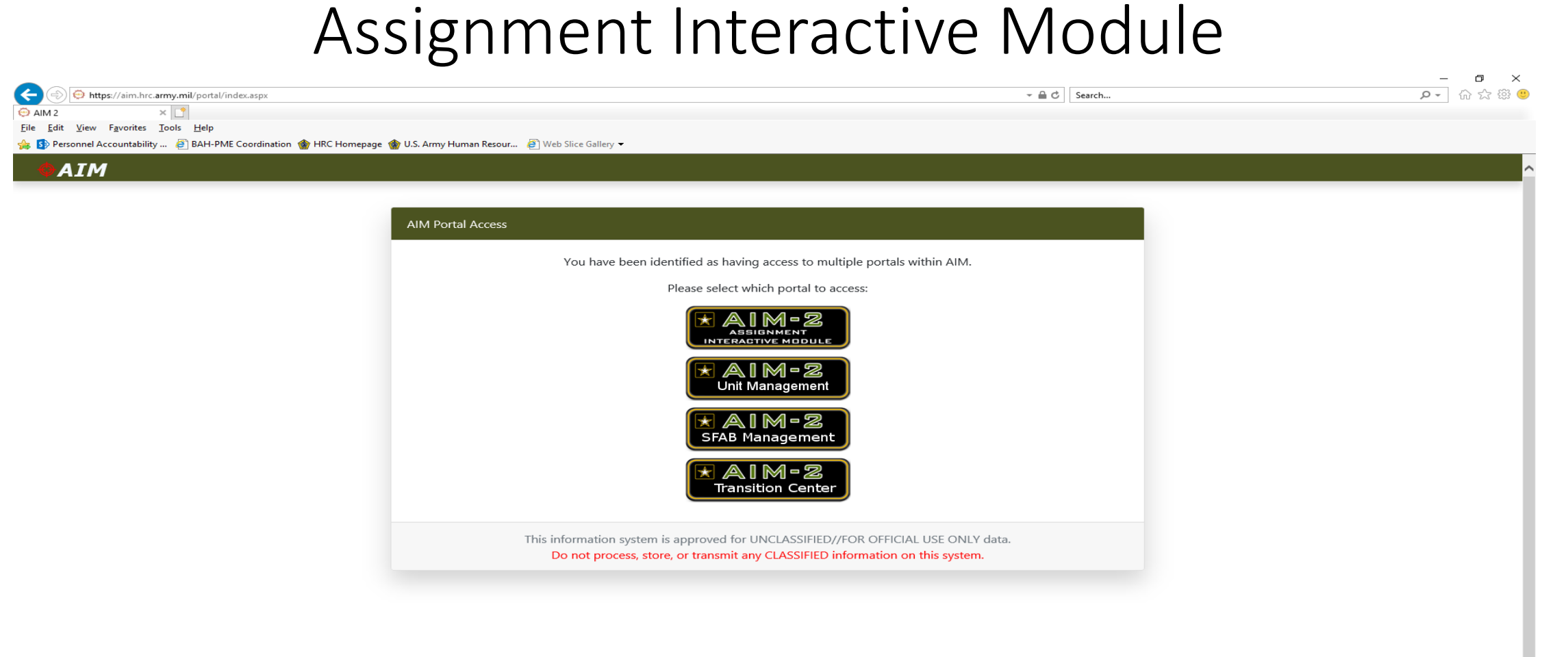

## SELECT "I AGREE"

|                                                                                                    |       |        | _            |       |
|----------------------------------------------------------------------------------------------------|-------|--------|--------------|-------|
| O https://aim.hrc.army.mil/portal/eula.aspx?portal=officer                                                        | - ≞ ¢ | Search | <b>₽</b> - ŵ | ☆ 🍀 🙂 |
|                                                                                                    |       |        |              |       |
| <u>F</u> ile <u>E</u> dit <u>V</u> iew F <u>a</u> vorites <u>T</u> ools <u>H</u> elp                              |       |        |              |       |
| 🖕 🚯 Personnel Accountability 🗿 BAH-PME Coordination 🎲 HRC Homepage 🎲 U.S. Army Human Resour 🧃 Web Slice Gallery ◄ |       |        |              |       |
| ♦AIM                                                                                                    |       |        |              |       |

### ATTENTION \*\*For OFFICIAL Use Only\*\*

You are accessing a U.S. Government (USG) Information System (IS) that is provided for USG-authorized use only.

By using this IS (which includes any device attached to this IS), you consent to the following conditions:

- The USG routinely intercepts and monitors communications on this IS for purposes including, but not limited to, penetration testing, COMSEC monitoring, network operations and defense, personnel misconduct (PM), law enforcement (LE), and counterintelligence (CI) investigations.
- · At any time, the USG may inspect and seize data stored on this IS.
- Communications using, or data stored on, this IS are not private, are subject to routine monitoring, interception, and search, and may be disclosed or used for USG-authorized purpose.
- This IS includes security measures (e.g., authentication and access controls) to protect USG interests--not for your personal benefit or privacy.
- Notwithstanding the above, using this IS does not constitute consent to PM, LE or CI investigative searching or monitoring of the content of privileged communications, or work product, related to personal representation or services by attorneys, psychotherapists, or clergy, and their assistants. Such communications and work products are private and confidential.

I Agree

This system contains Privacy Act information, which is covered by the Privacy Act of 1974, as amended, 5 U.S.C. Section 552a, and it must be protected from unauthorized access or use. For Official Use Only (FOUO).

This information system is approved for UNCLASSIFIED//FOR OFFICIAL USE ONLY data. Do not process, store, or transmit any CLASSIFIED information on this system.

## 1. SELECT My Information 2. SELECT My Request

| Image: State State St | ← 量 c) Search                                                                                                    |
|----------------------------------------------------------------------------------------------------|----------------------------------------------------------------------------------------------------|
| \ominus AIM 2 - Officer Dashboard 🛛 🗙 📑                                                                                                    |                                                                                                    |
| File Edit View Favorites Tools Help                                                                                                    | omepage 🌰 U.S. Army Human Resour 🗿 Web Slice Gallery 🕶                                                                                                    |
| <b></b>                                                                                                    | 🛎 Helio, MAJ DAVIS WILLIAM DURWOOD 👻                                                                                                    |
|                                                                                                    |                                                                                                    |
| € Links > OP                                                                                                    | MD Announcements                                                                                                    |
| Career Opportunities                                                                                                    | terested in joining the Security Force Assistance Brigade?                                                                                                    |
| Commander's Dashboard                                                                                                    | at is the SFAB?                                                                                                    |
| My Information     Sec     -Au                                                                                                    | urity Force Assistance Brigades (SFAB) are new formations specially trained and built to enable combatant commanders to accomplish theater security objectives by Training<br>lvising–Assisting–Accompanying–Enabling allied and partnered indigenous security forces. Soldiers in SFABs are combat advisors, not nation builders. |
| My Request An                                                                                                    | SFAB assignment is considered tactical broadening and we encourage the assignment of highly talented officer volunteers as we form, train, and achieve deployment readiness with                                                                                                    |
| My Discussion Board Out                                                                                                    | each SFAB. Officers selected for an assignment to an SFAB will be offered language and cultural training, as well as special weapons training at the Army's Special Warfare Center at                                                                                                    |
| My Considerations For                                                                                                    | 2 Bragg, NC. Ultimately, Soldiers assigned to an SFAB will deploy to support combatant command requirements worldwide.                                                                                                    |
| My Selection Preferences Rea                                                                                                    | d the SFAB Recruiting Brief                                                                                                    |
| My Messages 1                                                                                                    | rested? CLICK here to start a new request!                                                                                                    |
| E Assignments                                                                                                    |                                                                                                    |
| My Resume                                                                                                    |                                                                                                    |
| 🐂 My Marketplace                                                                                                    |                                                                                                    |
| P TOPMIS Services         >                                                                                                    | are interested in your opinion, click here to take the AIM survey.                                                                                                    |
| SELF SERVICE                                                                                                    |                                                                                                    |
| View My ORB     AIN                                                                                                    | 12 Marketplace 101 My Resume Profile Hot Assignment Count                                                                                                    |
| 📩 View My RFO                                                                                                    |                                                                                                    |
| Lev View Edit/My Record                                                                                                    | Your resume profile is strong.                                                                                                    |
| Your Last Login: 6/11/2019 11:15:19 AM                                                                                                    |                                                                                                    |

## SELECT New Request

| https://aim.hrc.army.mil/por       | tal/officer/po     | rtal.aspx                                      |                       | → 🚔 🖒 Search               |                | ₽- ि☆                |
|------------------------------------|--------------------|------------------------------------------------|-----------------------|----------------------------|----------------|----------------------|
| IM 2 - Officer Dashboard ×         | n                  |                                                |                       |                            |                |                      |
| Sp Personnel Accountability    BAH | P<br>I-PME Coordii | nation   MRC Homepage 🎲 U.S. Army Human Resour | 🕖 Web Slice Gallery 👻 |                            |                |                      |
| <b>O</b> AIM                       |                    |                                                |                       |                            | 💄 Hello, MAJ D | AVIS WILLIAM DURWOOD |
| Multimeth                          |                    |                                                |                       |                            |                |                      |
| Links                              | Ś                  | My Requests                                    |                       |                            |                | 3                    |
| Career Opportunities               |                    |                                                |                       |                            |                |                      |
|                                    |                    | New Request                                    |                       |                            |                | C Refresh            |
| Commander's Dashboard              |                    |                                                |                       |                            |                |                      |
| My Information                     | ~                  | Kequest Type SMD Assignment                    | Title<br>SMD Interest | Submit Date<br>2019-MAY-08 | SUBMITTED      |                      |
| My Request                         |                    | SMD Asignment                                  | Sind incluse          | 2013-1414-00               | SOBULLED       |                      |
| My Discussion Board                |                    |                                                |                       |                            |                |                      |
| My Considerations                  |                    |                                                |                       |                            |                |                      |
| My Selection Preferences           |                    |                                                |                       |                            |                |                      |
|                                    |                    |                                                |                       |                            |                |                      |
| a wy wessages                      |                    |                                                |                       |                            |                |                      |
| Assignments                        | >                  |                                                |                       |                            |                |                      |
| My Resume                          |                    |                                                |                       |                            |                |                      |
| KMy Marketplace                    |                    |                                                |                       |                            |                |                      |
| TOPMIS Services                    | >                  |                                                |                       |                            |                |                      |
|                                    |                    |                                                |                       |                            |                |                      |
| LF SERVICE                         |                    |                                                |                       |                            |                |                      |
| View My ORB                        |                    |                                                |                       |                            |                |                      |
| View My RFO                        |                    |                                                |                       |                            |                |                      |
| View Edit/My Record                |                    |                                                |                       |                            |                |                      |
| . ,                                |                    |                                                |                       |                            |                |                      |
|                                    |                    |                                                |                       |                            |                |                      |
|                                    |                    |                                                |                       |                            |                |                      |
| Last Loain: 6/11/2019 11:15:19 AM  |                    |                                                |                       |                            |                |                      |

## SELECT BAH PME Waiver

| < l> https://aim.hrc.army.mil/pc         | ortal/officer/porta   | ıl.aspx                                                             |           | ~ ≙ ¢                                                          | Search            | , Q.           | 슈 ☆ 🌐 🙂 |
|------------------------------------------|-----------------------|---------------------------------------------------------------------|-----------|----------------------------------------------------------------|-------------------|----------------|---------|
| \ominus AIM 2 - Officer Dashboard 🛛 🗙 📑  |                       |                                                                     |           |                                                                |                   |                |         |
| <u>File Edit View Favorites Tools He</u> | lp<br>H DME Coordinat | ian 🛧 HDC Hamanana 🛧 H.S. Armu Human Baraun 🛛 🖓 Wak Stice College = |           |                                                                |                   |                |         |
| S Personnel Accountability BA            | H-PIVIE Coordinat     | tion 🙀 HKC Homepage 🙀 U.S. Army Human Resour 🛃 Web Slice Gallery 👻  |           |                                                                |                   |                |         |
| • AIM                                    |                       |                                                                     |           |                                                                | 🚢 Hello, MAJ DAVI | S WILLIAM DURV | VOOD -  |
| 🟛 My Branch                              | >                     | My Requests                                                         |           | New PAR Request                                                | ·                 | •              |         |
| 🔗 Links                                  | >                     | New Request                                                         |           | Which type of Personnel Action Request (PAR) would you like to |                   | C Refres       | h       |
| <ul> <li>Career Opportunities</li> </ul> |                       |                                                                     |           | process?                                                       |                   |                |         |
| 🚯 Commander's Dashboard                  |                       | Request Type                                                        | Title     | BAH PME Waiver                                                 | Status            |                |         |
| My Information                           | ~                     | SMD Assignment                                                      | SMD Inter |                                                                | SUBMITTED         |                |         |
| My Request                               |                       |                                                                     |           | Cancel Start Request                                           |                   |                |         |
| My Discussion Board                      |                       |                                                                     |           |                                                                |                   |                |         |
| My Considerations                        |                       |                                                                     |           |                                                                |                   |                |         |
| My Selection Preferences                 |                       |                                                                     |           |                                                                |                   |                |         |
| My Messages 1                            |                       |                                                                     |           |                                                                |                   |                |         |
| <b>Ⅲ</b> Assignments                     | >                     |                                                                     |           |                                                                |                   |                |         |
| My Resume                                |                       |                                                                     |           |                                                                |                   |                |         |
| 📜 My Marketplace                         |                       |                                                                     |           |                                                                |                   |                |         |
| P TOPMIS Services                        | >                     |                                                                     |           |                                                                |                   |                |         |
| SELF SERVICE                             |                       |                                                                     |           |                                                                |                   |                |         |
| S View My ORB                            |                       |                                                                     |           |                                                                |                   |                |         |
| L View My RFO                            |                       |                                                                     |           |                                                                |                   |                |         |
| View Edit/Mv Record                      |                       |                                                                     |           |                                                                |                   |                |         |
|                                          |                       |                                                                     |           |                                                                |                   |                |         |
|                                          |                       |                                                                     |           |                                                                |                   |                |         |
|                                          |                       |                                                                     |           |                                                                |                   |                |         |
| Your Last Login: 6/11/2019 11:15:19 AM   |                       |                                                                     |           |                                                                |                   |                | ~       |

## About Waiver Documents

Ð

### 🧭 https://aim.hrc.army.mil/?refid=lbRefresh - New BAH PME Wavier Request - Internet Explorer provided by DoD

| H Waiver                                                                                                    |                                                                                                    |                                                                                                    |                                                                                                    |              |
|----------------------------------------------------------------------------------------------------|----------------------------------------------------------------------------------------------------|----------------------------------------------------------------------------------------------------|----------------------------------------------------------------------------------------------------|--------------|
| licy, Procedures, and Spec<br>latively short period of tim                                                                                                    | ial Actions Branch (PPSAB) is the program mana<br>when circumstances require dependents to re                                                                                                    | ger for Professional Military Education (PME) Basi<br>side separately.                                                   | Allowance for Housing (BAH) waiver. The purpose of this policy is to stabilize the Officer's deper | ndents for a |
| ocedures:                                                                                                    |                                                                                                    |                                                                                                    |                                                                                                    |              |
| e Officer will submit a DA                                                                                                    | Form 4187 or Memorandum (with supporting d                                                                                                    | ocumentation) applying for PME BAH waiver cons                                                                           | deration. The request must contain the following statements:                                       |              |
| <ul> <li>baggage weight allows</li> <li>(New Permanent Duty</li> <li>1. Shipment of unad</li> <li>2. DLA, without deg</li> <li>3. No receipt of TLE</li> <li>c. Soldier will digitally sig</li> <li>d. Soldier will provide the</li> </ul> | ance to include my professional books, papers, a<br>Station) is (Date)."<br>ccompanied baggage (Warrants, O1 to 03 = 600<br>sendent rate.<br>E and Per Diem.<br>In the memorandum or DA4187.<br>e following supporting documentation: | ) lbs. and 04-06=800 lbs).                                                                                               | to Family Separation Allowance (FSA) of Family Separation Housing (FSH). My projected departu      | re date to   |
| <ol> <li>Ineir dependent</li> <li>DEERS enrollmer</li> <li>Leave and Earnin</li> <li>Contact informat</li> </ol>                                                                                                    | s address with zip code.<br>It verification (DD Form 1172).<br>g Statements: Current and previous month's LES<br>ion: Request must contain (Officers) contact pho                                                                     | 5 that clearly identifies current BAH rate of depend<br>one number, email and mailing address.                           | ent's location.                                                                                    |              |
| 1. Their dependent<br>2. DEERS enrollmer<br>3. Leave and Earnin<br>4. Contact informat                                                                                                    | s address with zip code.<br>ht verification (DD Form 1172).<br>g Statements: Current and previous month's LES<br>ion: Request must contain (Officers) contact pho                                                                     | 5 that clearly identifies current BAH rate of depend<br>one number, email and mailing address.                           | ent's location.                                                                                    |              |
| H WAIVER REQUEST                                                                                                    | s address with zip code.<br>at verification (DD Form 1172).<br>g Statements: Current and previous month's LES<br>ion: Request must contain (Officers) contact pho                                                                     | 5 that clearly identifies current BAH rate of depend<br>one number, email and mailing address.                           | ent's location.                                                                                    | _            |
| H WAIVER REQUEST                                                                                                    | s address with zip code.<br>at verification (DD Form 1172).<br>g Statements: Current and previous month's LES<br>ion: Request must contain (Officers) contact pho<br>UIC: W6ED02<br>Location: FT KNOX                                 | 5 that clearly identifies current BAH rate of depend<br>one number, email and mailing address.<br>DML: HRC<br>ZIP: 21478 | ent's location.<br>DMSL: HRC                                                                       |              |
| I. Their dependent     Z. DEERS enrollmer     S. Leave and Earnin     Leave and Earnin     Contact informat                                                                                                    | s address with zip code.<br>at verification (DD Form 1172).<br>g Statements: Current and previous month's LES<br>ion: Request must contain (Officers) contact pho<br>UIC: W6ED02<br>Location: FT KNOX                                 | 5 that clearly identifies current BAH rate of depend<br>one number, email and mailing address.<br>DML: HRC<br>ZIP: 21478 | ent's location.<br>DMSL: HRC                                                                       |              |

# Fill Out BAH Waiver Request Provide Documents Submit Request

|                               | UIC: W6ED02<br>Location: FT KNOX | DML: HRC<br>ZIP: 21478 | DMSL: HRC       |        |
|-------------------------------|----------------------------------|------------------------|-----------------|--------|
| PME/BAH Information           |                                  |                        |                 |        |
|                               | City:                            | State:                 | Zip:            |        |
| PME Course:                   |                                  |                        |                 |        |
| Current BAH Rate:             |                                  |                        | DNUS COLA Rate: |        |
| DA Form 4187 or Memorandum (F | Required)                        |                        |                 |        |
|                               | Browse                           |                        |                 |        |
| Supporting Documentation      |                                  |                        |                 |        |
|                               | Browse                           | Browse                 | rowse Browse    | Browse |

## SELECT High School Stabilization

| Of the served of the served of the s      |                                          |                  |                                               |                       |                                                                |           | - 0           |
|----------------------------------------------------------------------------------------------------|------------------------------------------|------------------|-----------------------------------------------|-----------------------|----------------------------------------------------------------|-----------|---------------|
| All J. Chirol Challenge and Look and the Challenge and Look and the Chal | https://aim.hrc.army.mil/port            | :al/officer/port | tal.aspx                                      |                       | - ≙ ¢                                                          | Search    | <b>户-</b> 份 公 |
|                                                                                                    | AIM 2 - Officer Dashboard ×              |                  |                                               |                       |                                                                |           |               |
| AIM   My Branch   My Requests   Coreer Opportunities   Commander's Dashboard   My Indequest   My Indequest   My Considerations   My Considerations   My Considerations   My Considerations   My Request   My Considerations   My Request   My Considerations   My Request   My Request   My Request   My Request   My Request   My Request   My Request   My Request   My Request   My Request   My Request   My Request   My Request   My Request   My Request   My Request   My Request   My Request   My Request   My Request   My Request   My Request   My Request   My Massages I   Extreme   View My O'B8   Very My RFO   Very My RFO   Very My RFO                                                                                                    | Personnel Accountability A BAH           | -PME Coordin     | ation 📣 HRC Homepage 🌰 U.S. Army Human Resour | 🖉 Web Slice Gallery 🔫 |                                                                |           |               |
| My Branch   My Branch   Christ   Christ   Career Opprunities   Commander's Dashboard   My Information   My Information   My Information   My Breaset:   My Opprunities   My Resource   My Message:   Career Opprunities   My Message:   My Message:   <                                                                                                    |                                          |                  | 1 - 1 - 1 - 1 - 1 - 1 - 1 - 1 - 1 - 1 -       |                       |                                                                | 单 Hello M |               |
| My Branch My Request     My Branch     My Branch     My Branch     My Information     My Breauset   My Obcassion Board   My Breauset   My Breauset   My Messaget 1   My Messaget 2   My Messaget 2   My Messaget 3   My My Breauset   My Messaget 3   My Messaget 3   My My Breauset   My Messaget 3   My My Breauset   My My Breauset   My My Breauset   My My Breauset   My My Breauset   My My Breauset   My My Breauset   My My Breauset   My Messaget 1   My My Breauset   My My Breauset <t< td=""><td>VAIN .</td><td></td><td></td><td></td><td></td><td></td><td></td></t<>                                                                                                    | VAIN .                                   |                  |                                               |                       |                                                                |           |               |
| Inite Image: State Copertunities   Career Opportunities   Commander's Dashboard   My Information   My Information   My Marketplace   Information   My Information   My Information   My Information   My Information   My Information   My Information   My Information   My Information   My Information   My Information   My Information   My Information   My Information   My Information   My Information   My                                                                                                    | 🏛 My Branch                              | >                | My Requests                                   |                       | New PAR Request ×                                              |           | 0             |
| Carcer Opportunities     Month Note Name       Commander's Dashboard     Month Nie       Mind reading     Month Nie       My Request     Start Request       My Section Preferences     Start Request       My Resource     Start Request       My Resource     Start Request       My Resource     Start Request       My Resource     Start Request                                                                                                    | 🔗 Links                                  | >                | New Request                                   |                       | Which type of Personnel Action Request (PAR) would you like to |           | C Refresh     |
| Commander's Dashboard   My Information   My Request   My Discussion Board   My Solution Preferences:   My Resquest   Assignments   Assignments   My Resquest   My Marketplace   Verw My ORB   Verw My RCP   Verw My RCP   Verw My RCP                                                                                                    | <ul> <li>Career Opportunities</li> </ul> |                  | • New Request                                 |                       | process?                                                       |           |               |
| Ny Information Stot Assgument     Ny Request     My Discussion Board   My Discussion Board   My Considerations   My Selection Preferences     My Messages 1   A My Resume   My Resume   My Marketplace   View My ORB   View My RPO   View My RPO   View My RPO   View My RPO                                                                                                    | 2 Commander's Dashboard                  |                  | Request Type                                  | Title                 | High School Stabilization                                      | Status    |               |
| Windimited in   Wy Request   Wy Discussion Board   My Discussion Federances   My Messages 1   Assignments   Assignments   My Resume   My Marketplace   YoroPMIS Services   View My ORB   View My RFO   View My RFO   View My RFO                                                                                                    | Multiformation                           | ~                | SMD Assignment                                | SMD Inte              |                                                                | SUBMITTED |               |
| My Request   My Discussion Board   My Considerations   My Selection Preferences   My Messages   My Resume   My Arketplace   My Marketplace   TOPMIS Services   View My ORB   View My REO   View My REO                                                                                                    |                                          |                  |                                               |                       | Cancel Start Request                                           |           |               |
| My Discussion Board   My Considerations   My Selection Preferences   My Messages 1   Assignments   Assignments   My Marketplace   My Marketplace   Y TOPMIS Services   SELF SERVICE   View My ORB   View My RFO   View My RFO   View Edit/My Record                                                                                                    | My Request                               |                  |                                               |                       |                                                                |           |               |
| My Considerations   My Selection Preferences   My Messages   Assignments   Assignments   My Resume   My Marketplace   My Narketplace   TOPMIS Services   View My ORB   View My ORB   View My RFO   View Kdir/My Record                                                                                                    | My Discussion Board                      |                  |                                               |                       |                                                                |           |               |
| My Selection Preferences      My Messages     My Messages     Assignments     Assignments     My Resume     My Marketplace     My Marketplace     TOPMIS Services     Your My ORB     View My ORB     View My RFO     View Edit/My Record                                                                                                    | My Considerations                        |                  |                                               |                       |                                                                |           |               |
| My Messages   Assignments   My Resume   My Marketplace   TOPMIS Services   View My ORB   View My RFO   View My RFO   View Edit/My Record                                                                                                    | My Selection Preferences                 |                  |                                               |                       |                                                                |           |               |
| <ul> <li>Assignments</li> <li>Assignments</li> <li>My Resume</li> <li>My Marketplace</li> <li>TOPMIS Services</li> <li>TOPMIS Services</li> <li>View My ORB</li> <li>View My RFO</li> <li>View Edit/My Record</li> </ul>                                                                                                    | 🗹 My Messages 1                          |                  |                                               |                       |                                                                |           |               |
| Image: My Resume   Image: My Marketplace   Image: My Marketplace   Image: TOPMIS Services   Image: SetLF Service   Image: SetLF Service   Image: My ORB   Image: My RFO   Image: View Hgit/My Record                                                                                                    | Assignments                              | >                |                                               |                       |                                                                |           |               |
| My Marketplace   Y TOPMIS Services   SELF SERVICE   View My ORB   View My RFO                                                                                                    | My Resume                                |                  |                                               |                       |                                                                |           |               |
| <ul> <li>▶ TOPMIS Services</li> <li>▶ SELF SERVICE</li> <li>▶ View My ORB</li> <li>▶ View My RFO</li> <li>▶ View Edit/My Record</li> </ul>                                                                                                    | 🗮 My Marketplace                         |                  |                                               |                       |                                                                |           |               |
| SELF SERVICE  SELF SERVICE  View My ORB  View My RFO  View Edit/My Record                                                                                                    | P TOPMIS Services                        | >                |                                               |                       |                                                                |           |               |
| View My ORB     View My RFO     View Edit/My Record                                                                                                    | SELF SERVICE                             |                  |                                               |                       |                                                                |           |               |
| View My RFO View Edit/My Record                                                                                                    | S View My ORB                            |                  |                                               |                       |                                                                |           |               |
| Sev View Edit/My Record                                                                                                    | 🖞 View My RFO                            |                  |                                               |                       |                                                                |           |               |
|                                                                                                    | View Edit/My Record                      |                  |                                               |                       |                                                                |           |               |
|                                                                                                    |                                          |                  |                                               |                       |                                                                |           |               |
|                                                                                                    |                                          |                  |                                               |                       |                                                                |           |               |
|                                                                                                    |                                          |                  |                                               |                       |                                                                |           |               |
| ur Last Login: 6/11/2019 11:15:19 AM                                                                                                    | ır Last Login: 6/11/2019 11:15:19 AM     |                  |                                               |                       |                                                                |           |               |

## About High School Stabilization

o ×

8

### 🧭 https://aim.hrc.army.mil/?refid=lbRefresh - New High School Stabilization Request - Internet Explorer provided by DoD

### ABOUT HIGH SCHOOL STABILIZATION

### **High School Stabilization:**

The intent of the program is to provide stability to Officers with family members in their senior year of high school in order to avoid disruption of the school schedule. OPMD will, to the maximum extent possible, approve HS senior stabilization requests. The Officer may be required to travel on temporary duty or temporary change or station away from home station to participate in combat, operational deployments, training exercises, or for personnel management and professional development reasons. Officers are still eligible for a normal reassignment PCS before the start of the student's junior year. This includes dependent-restricted/one year tour assignments.

### Procedures:

Officers may apply for stabilization no earlier than March 1 of the student's sophomore year and no later than the start of the student's junior year (apply between March 1 and September 1). This application window also applies to students in year round schooling programs. Example timeline is as follows:

| Graduation Date | Apply No Earlier Than | Apply No Later Than |
|-----------------|-----------------------|---------------------|
| 2017            | 1-Mar-15              | 1-Sep-15            |
| 2018            | 1-Mar-16              | 1-Sep-16            |
| 2019            | 1-Mar-17              | 1-Sep-17            |
| 2020            | 1-Mar-18              | 1-Sep-18            |

Requests submitted later than the start of the student's junior year may be processed as an exception to policy and must include a letter of lateness with justification that supports the delay in submission of the request.

Cases where an Officer is already on assignment instructions at time of request will be carefully consider on a case-by-case basis. The actions may be approved with a deletion of assignment or approved with the Officer continuing on the assignment or temporary duty and returning to his/her current location.

If the stabilization request is approved, the Officer will be stabilized until 30 days after the high school student's graduation date.

When stabilization approval results in an overseas tour extension (FSTE), consecutive overseas tour (COT), or in-place consecutive overseas tour (IPCOT) follow prescribed guidelines contained in AR 614-30 and PROCMAN keyword for the respective procedure.

| High School Stabilization Request |                                  |                        |           |  |
|-----------------------------------|----------------------------------|------------------------|-----------|--|
| Current Unit Information          |                                  |                        |           |  |
|                                   | UIC: W6ED02<br>Location: FT KNOX | DML: HRC<br>ZIP: 21478 | DMSL: HRC |  |

# Fill Out High School Stabilization Request Provide Documents Submit Request

| Comment Unit Information  |                                  |                                         |                            |        |
|---------------------------|----------------------------------|-----------------------------------------|----------------------------|--------|
| Current Unit Information  |                                  |                                         |                            |        |
|                           | UIC: W6ED02<br>Location: FT KNOX | DML: HRC<br>ZIP: 21478                  | DMSL: HRC                  |        |
| Stabilization Information |                                  |                                         |                            |        |
| Current Location:         |                                  |                                         |                            |        |
| FT KNOX                   |                                  |                                         |                            |        |
| CONUS/OCONUS:             |                                  |                                         | Dependent Graduation Date: |        |
| CONUS                     |                                  |                                         | ×                          |        |
| YMAV:                     |                                  |                                         | MACP:                      |        |
| 201909                    |                                  |                                         | Y                          |        |
|                           |                                  |                                         |                            |        |
| Required Decumentation    |                                  |                                         |                            |        |
| Required Documentation    |                                  |                                         |                            |        |
| DA 4187 (Required):       |                                  | ~ ~ ~ ~ ~ ~ ~ ~ ~ ~ ~ ~ ~ ~ ~ ~ ~ ~ ~ ~ | DD Form 1172-2 (Required): | I/     |
|                           |                                  | Browse.                                 |                            | Browse |
|                           |                                  |                                         |                            |        |
| Supporting Documentation  |                                  |                                         |                            |        |
| 1                         | Provise                          | Province                                | Province                   |        |
|                           | Browse                           | Browse                                  | browse                     |        |